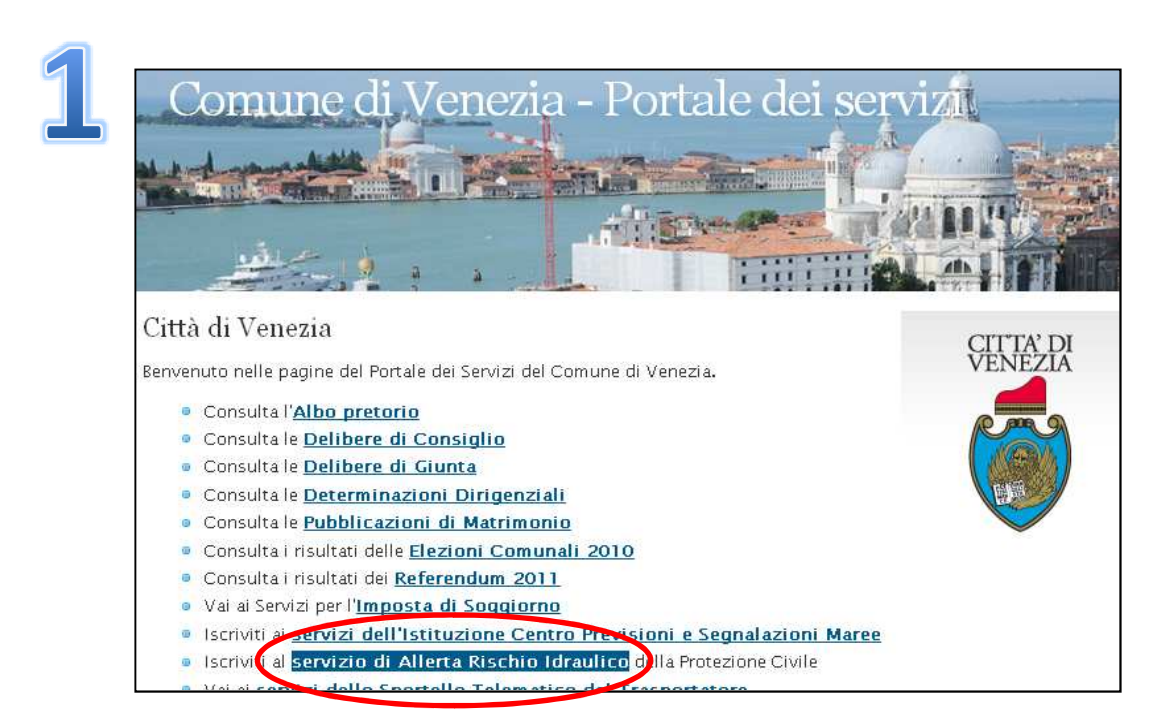

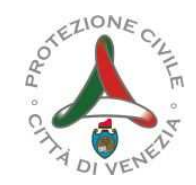

Accedi al sito internet: <u>http://portale.comune.venezia.it</u> e clicca su *"Iscriviti al servizio di Allerta Rischio idraulico della Protezione Civile"* 

2

Se non sei ancora iscritto al Servizio di allerta, clicca su "Iscrizione al Servizio" e vai al punto

**3** di queste istruzioni.

Se invece sei già iscritto e vuoi ricevere l'informazione anche oppure soltanto via email, clicca su "Modifica dei dati di iscrizione"

e vai al punto 9 di queste istruzioni.

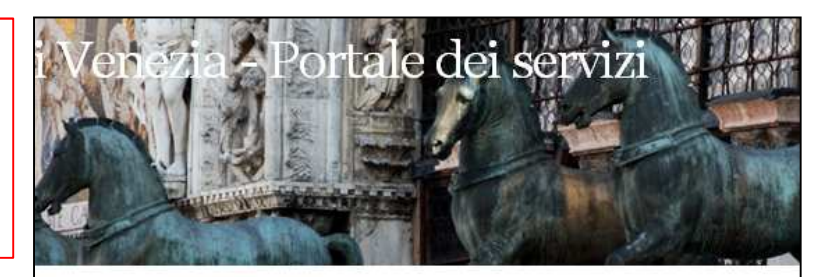

Rischio Idraulico - Servizio di allerta SMS e mail

Iscrizione al servizio

Modifica del dati di iscrizione

•

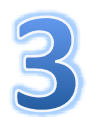

Seleziona "Iscrizione servizi SMS e mail per i Cittadini " e clicca su Conferma

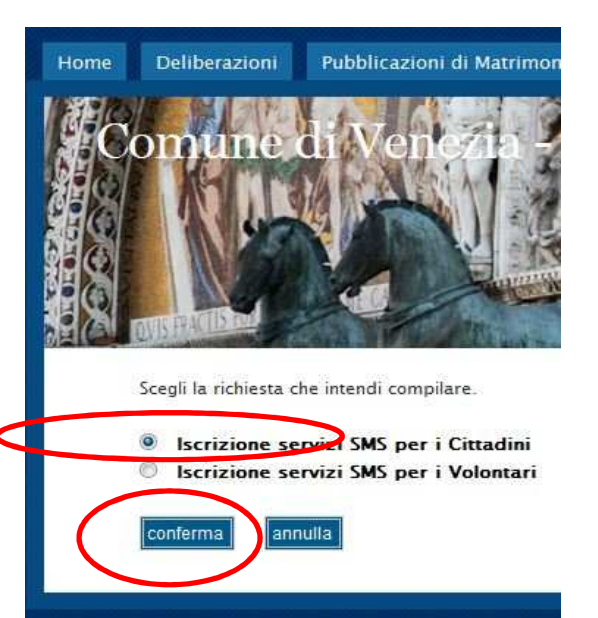

EZIONE

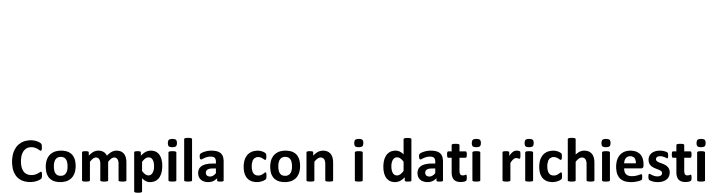

| compilare la rienesta : | pecincando le informazioni necessarie | 5             |
|-------------------------|---------------------------------------|---------------|
| lo sottoscritto         |                                       |               |
| cognome * Rossi         |                                       | nome * Antoni |
| codice fiscale *        | data di nascita (gg/m                 | m/aaaa) *     |
| comune di nascita *     | provincia                             | stato estero  |

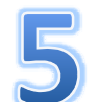

## Trascrivi il numero che compare a fianco e clicca su Conferma

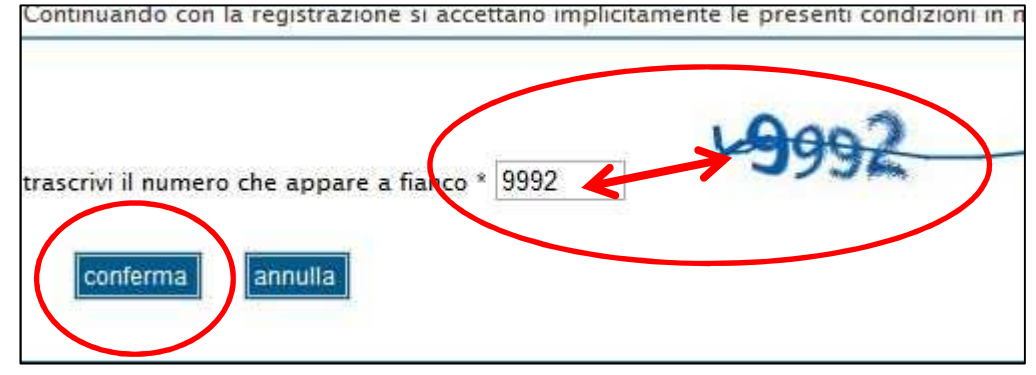

| illa.             |       | comernia, an |      |
|-------------------|-------|--------------|------|
|                   |       | conferma     | annu |
| Io sottoscritto/a | Rossi |              |      |
| codice fiscale    |       |              |      |

Verifica la correttezza dei dati inseriti e, se corretti, clicca su Conferma la tua richiesta di iscrizione

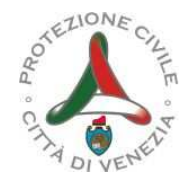

Attenzione ! Riceverai un SMS al numero di cellulare e una e-mail all'indirizzo (che hai indicato) !

Copia la stringa contenuta <u>nell'e-mail e</u> trascrivi l'informazione ricevut<u>a via SMS</u>. Clicca su Conferma

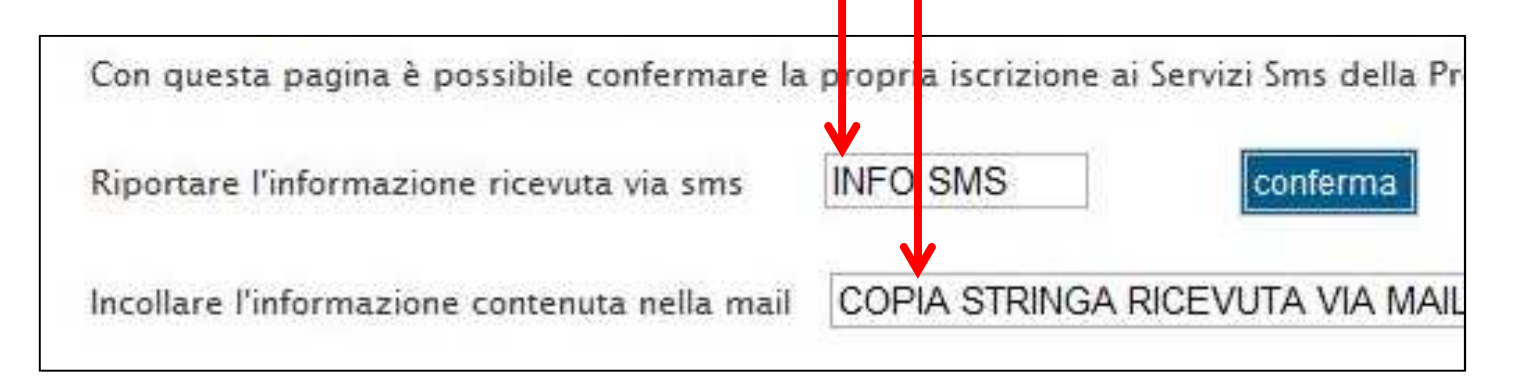

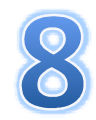

## Verifica l'avvenuta iscrizione

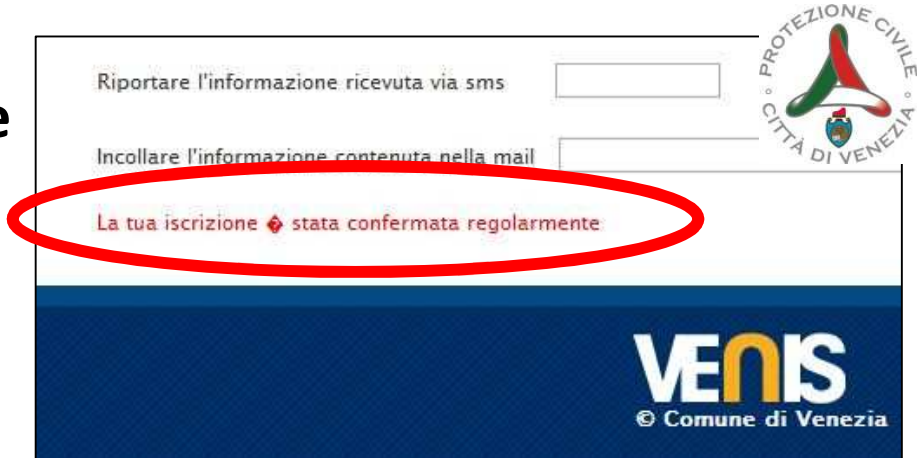

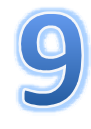

Se sei già iscritto e vuoi ricevere l'informazione anche oppure soltanto via e-mail, clicca su "Modifica dei dati di iscrizione".

Rischio Idraulico - Servizio di allerta SMS e mail

- Iscrizione al servizio
- Modifica dei dati di iscrizione

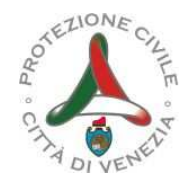

## **10** Inserisci come nome utente il tuo codice fiscale e la password che avevi ricevuto con l'iscrizione

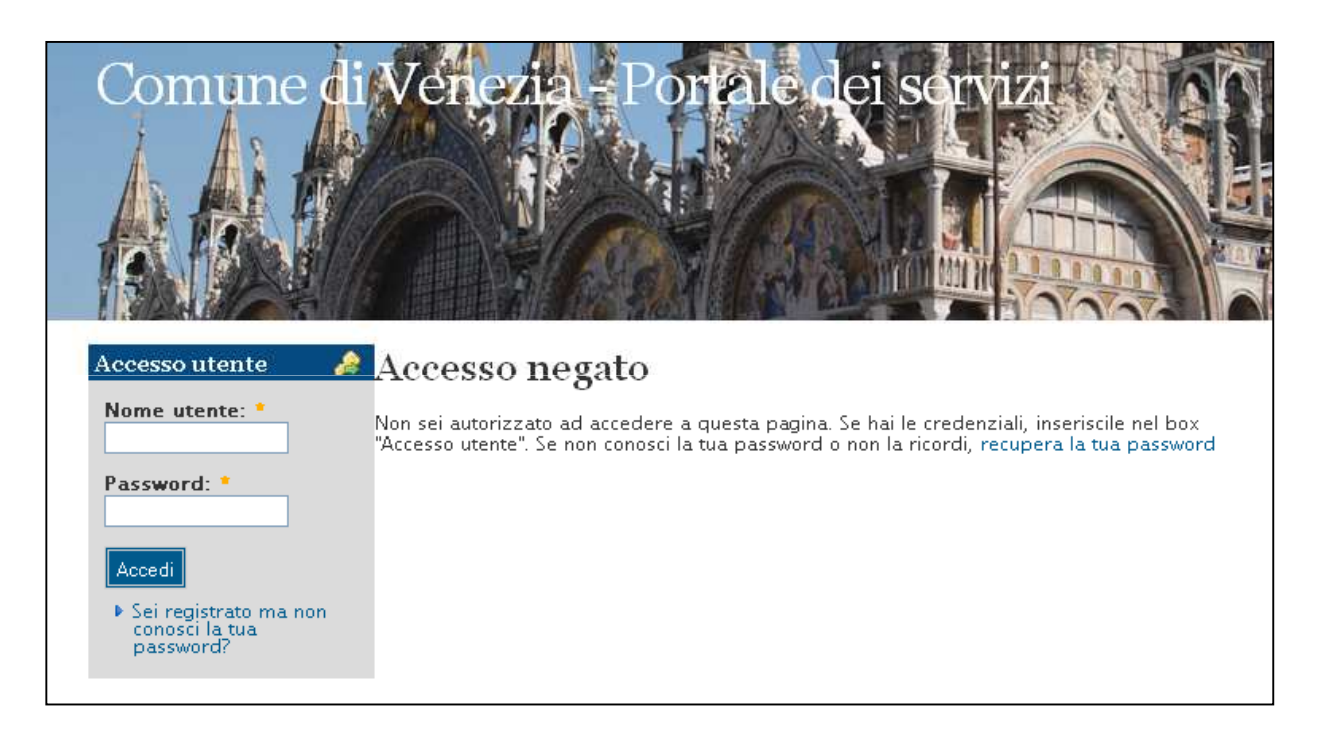

## Inserisci il tuo indirizzo e-mail.